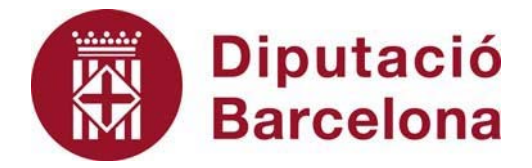

## SICALWIN

Nou fitxer XML per a la presentació dels Pressupostos de l'exercici 2022 al Ministeri d'Hisenda i Funció Pública.

Febrer 2022

### Índex

| 1.  | Introducció                                                                                                    | 3  |
|-----|----------------------------------------------------------------------------------------------------|----|
| 2.  | Característiques generals en l'obtenció del PENLOC 2022                                                                                                    | 3  |
| 3.  | Dades Generals                                                                                                    | 6  |
| 4.  | Formularis F.1.1.1, F.1.1.2 i F.1.1.3 – Classificació Econòmica d'Ingressos                                                                                                    | 7  |
| 5.  | Formulari F.1.1.4 i F1.1.5 – Classificació Econòmica de Despeses                                                                                                    | 8  |
| 6.  | Formulari F.1.1.6 i F.1.1.7 – Classificació per Programes                                                                                                    | 9  |
| 7.  | Formulari F.1.1.7B – Detall econòmic i per grups de programes de les transferències de l'Entitat Local a les seves entitats dependents i vinculades                                         | 9  |
| 8.  | Formulari F.1.1.12 – Dotació de plantilles i retribucions                                                                                                    | 11 |
| 9.  | Formulari F.1.1.13 – Deute viu i previsió de venciments de deute                                                                                                    | 13 |
| 10. | Formulari F.1.1.14 – Perfil de venciment del deute en els propers 10 anys                                                                                                    | 14 |
| 11. | Formulari F.1.1.15 – Inversions reals                                                                                                    | 15 |
| 12. | Formulari F.1.1.16 – Passius Contingents                                                                                                    | 17 |
| 13. | Formulari F.1.1.17 – Beneficis fiscals i el seu impacte en la recaptació                                                                                                    | 18 |
| 14. | Formulari F.1.1. B1 – Ajustos en l'Informe d'Avaluació per relacionar el saldo resultant d'Ingressos i Despeses amb Capacitat/Necessitat de finançament calculada conforme a les normes SEC | 18 |
| 15. | Altres consideracions sobre la generació del fitxer                                                                                                    | 19 |

#### 1. Introducció

El proppassat 11 de novembre de 2021 es va publicar una nota informativa en el Portal de Ministeri d'Hisenda i Funció Pública en la que es detallava un nou format per a la presentació dels pressupostos per a l'exercici 2022. La primera novetat era el canvi de format de l'antic fitxer XBRL al format XML. A més, en aquest nou fitxer s'incorporen dades que fins aleshores no estaven incloses en el fitxer de format XBRL.

A nivell de programa Sicalwin, aquest comprovarà en quin exercici ens trobem a l'hora de generar el fitxer, de manera que si generem el fitxer per al pressupost d'un exercici anterior a 2022 seguirà generant-lo en el format anterior. Només per a l'exercici 2022 i posteriors utilitzarà aquest nou format.

#### 2. Característiques generals en l'obtenció del PENLOC 2022

La generació del fitxer es realitza en el mateix punt de menú des d'on s'ha vingut realitzant: a *Operacions Fi d'Exercici / Rendició de Comptes / Presentació Pressupostos Ministeri Economia i Hisenda (XBRL).* 

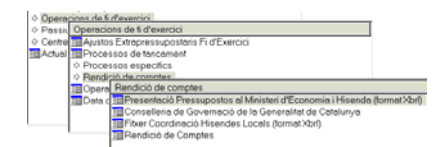

Quan entrem el primer pas a realitzar és el procés de costum d'escollir l'entitat de la qual volem generar el fitxer:

|          | C Provincia |     |      | Municipi                 |  |
|----------|-------------|-----|------|--------------------------|--|
| Provinci | Provincia   | -   | Codi | Municipi                 |  |
| 01       | ALAVA       |     | 215  | Sant Hipólit de Voltregà |  |
| 02       | ALBACETE    |     | 193  | Sant Iscle de Vallata    |  |
| 03       | ALICANTE    |     | 216  | Sant Jaume de Fronkaryà  |  |
| 04       | ALMERIA     |     | 210  | Sant Joan de Vilatoriada |  |
| 05       | AVALA       |     | 217  | Sant Joan Despi          |  |
| 06       | BADAJOZ     |     | 903  | Sant Julià de Cerdanyola |  |
| 07       | BALEARES    |     | 220  | Sant Julià de Vilatoria  |  |
| 08       | BARCELONA   |     | 221  | Sant Just Desvern        |  |
| 40       | EI2XAIA     |     | 222  | Sant Llorenc d'Hortons   |  |
| 69       | DURGOS      | - 1 | 223  | Sant Llorenc Saval       |  |
| 1.5      | PAPEDEC     | -   | 226  | C and M and of Alleran   |  |
|          |             |     |      |                          |  |
|          |             |     |      |                          |  |

A continuació el procés continua amb la relació de les classificacions utilitzades per l'entitat amb les que utilitza el Ministeri. A la part superior de la graella apareixen les classificacions a relacionar amb alguna de les que figuren en la graella inferior. Hem d'escriure la classificació escollida:

| ssi | ificacions Econòr    | niques d'Ingressos                                                                                           |                     |   |
|-----|----------------------|----------------------------------------------------------------------------------------------------|---------------------|---|
| Τ   | Econòmica            | Descripció                                                                                                   | conòmica<br>Hisenda | 1 |
|     | 45081                | GENERALITAT TRANSFERENCIES JUTJAT DE PAU                                                                     | 45080               |   |
| Ļ   |                      |                                                                                                    |                     | _ |
| ł   |                      |                                                                                                    |                     |   |
| t   |                      |                                                                                                    |                     | - |
| 1   |                      |                                                                                                    |                     |   |
|     |                      |                                                                                                    |                     |   |
| 4   |                      |                                                                                                    |                     | _ |
| ł   |                      |                                                                                                    |                     | _ |
| ł   |                      |                                                                                                    |                     | - |
| t   |                      |                                                                                                    |                     |   |
| 1   |                      |                                                                                                    |                     |   |
| 1   |                      |                                                                                                    |                     |   |
| 4   |                      |                                                                                                    |                     |   |
|     |                      |                                                                                                    |                     |   |
| Ι   | Econòmica<br>Hisenda | Descripció                                                                                                   |                     |   |
|     | 45000                | Participación en tributos de la Comunidad Autónoma                                                           |                     |   |
| Ļ   | 45001                | Otras transferencias incondicionadas                                                                         |                     |   |
| Ļ   | 45002                | Transferencias corrientes en cumplimiento de convenios suscritos con la Comunidad Autónoma en materia de Sen | vicios Social       | ķ |
| Į.  | 45030                | Transferencias corrientes en cumplimiento de convenios suscritos con la Comunidad Autónoma en materia de Edu | ıcación             |   |
| Ļ   | 45050                | Transferencias corrientes en cumplimiento de convenios suscritos con la Comunidad Autónoma en materia de Emp | pleo y Desari       | ſ |
| Į.  | 45060                | Otras transferencias corrientes en cumplimiento de convenios suscritos con la Comunidad Autónoma             |                     |   |
| 4   | 45080                | Otras subvenciones corrientes de la Administración General de la Comunidad Autónoma                          |                     |   |
|     |                      |                                                                                                    |                     | _ |
|     |                      | C ti                                                                                                    | A                   |   |

Aquest procés es realitza per ingressos, classificació per programes i econòmiques de despeses.

L'estructura de pestanyes que es mostra en la utilitat per generar el fitxer PENLOC ha canviat per ajustar-se al nou format XML 2022.

| Entitat: 26 - Exercici | : 2022 - Codi: 08215AA00             | 0                                    |                         | (8)              |                 |
|------------------------|--------------------------------------|--------------------------------------|-------------------------|------------------|-----------------|
| Formes F.1.1.13        | Formes F.1.1.14                      | Formes F.1.1.15                      | Formes F.1.1.16         | Formes F.1.1.17  | Formes F.1.1.B1 |
| )ades generals         | Forma F.1.1.1 - F.1.1.2 -<br>F.1.1.3 | Forma F.1.1.1 - F.1.1.4 -<br>F.1.1.5 | Forma F.1.1.6 - F.1.1.7 | Formes F.1.1.7.B | Formes F.1.1.12 |

En el nou esquema es permet incloure informació addicional que no constava en l'anterior format XBRL. Al generar el fitxer l'usuari podrà decidir completar des del programa Sicalwin tota la informació disponible en els diversos formularis de les diferents pestanyes o que el fitxer es generi el fitxer només amb la informació bàsica de caire pressupostari.

Així, la <u>informació bàsica</u> que sempre s'inclou en la generació del fitxer correspon als següents formularis:

- Dades generals
- F.1.1.1 Resum de Classificació Econòmica

- F.1.1.2 Desglossament d'Ingressos Corrents
- F.1.1.3 Desglossament d'Ingressos de Capital i Financers
- F.1.1.4 Desglossament de Despeses Corrents
- F.1.1.5 Desglossament de Despeses de Capital i Financers
- F.1.1.6 Classificació per programes
- F.1.1.7 Desglossament de transferències.

En la resta de pestanyes i per tant formularis, apareixerà en la part inferior de la pantalla l'opció **Proporcioneu informació al fitxer**. Si desmarquem aquesta opció, en el fitxer XML generat no s'inclourà la secció corresponent al formulari en qüestió (en aquest cas l'entitat pot decidir emplenar-lo directament en el formulari del Ministeri).

Proporcioneu informació al fitxer

En aquests <u>nous formularis</u> la informació no és exclusivament comptable, les dades són editables pels usuaris que hauran de completar-les.

Aquests nous formularis són:

- F.1.1.7B Detall d'algunes Transferències
- F.1.1.12 Dotació de plantilles i retribucions
- F.1.1.13 Deute viu i previsió de venciment
- F.1.1.14 Perfil venciment del deute en els pròxims 10 anys
- F.1.1.15 Inversions reals
- F.1.1.16 Passius contingents
- F.1.1.17 Beneficis fiscals i el seu impacte en la recaptació
- F.1.1.B1 Ajustos contemplats en l'informe d'Avaluació, per relacionar el saldo resultant d'Ingressos i Despeses del pressupost amb la capacitat o necessitat de finançament calculada conforme a les normes del Sistema Europeu de Comptes.

En bona part d'aquests formularis trobarem les opcions Recalcular Dades i Deseu les dades:

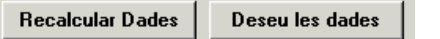

Amb el botó de **Recalcular Dades** el programa esborrarà les dades que contingui el formulari en aquell moment i tornarà a recuperar les dades de que disposi el sistema. Si les dades s'havien introduït manualment l'usuari haurà de tornar a emplenar-les.

Amb el botó **Deseu les dades** podrem emmagatzemar la informació que haguem introduït en aquell formulari, de manera que si sortim i tornem a entrar no perdrem

aquesta informació ja entrada.

Una vegada calculades, revisades i desades les dades podem **Generar Fitxer**, on el programa gravarà el fitxer resultant en la ruta indicada per part de l'usuari.

| Fitxer V:\PENLOC\2022\08215AA000-Penloc-2022.xml |                        |
|--------------------------------------------------|------------------------|
| Exportar a Excel Ajuda                           | <u>G</u> enerar Fitxer |

Procedirem ara a fer una recorregut pels diferents formularis inclosos en el model.

#### 3. Dades Generals

En aquest formulari s'inclouran les dades del pressupost del qual s'està generant la informació. Tota la informació continguda l'ha de complimentar l'usuari.

| Entitat: 26 - Exercici:                                                                | 2022 - Codi: 08215AA000                                                                                                    | )                                    |                         |                  | ×                      |  |  |  |  |  |
|----------------------------------------------------------------------------------------|----------------------------------------------------------------------------------------------------|--------------------------------------|-------------------------|------------------|------------------------|--|--|--|--|--|
| Formes F.1.1.13                                                                        | Formes F.1.1.14                                                                                                    | Formes F.1.1.15                      | Formes F.1.1.16         | Formes F.1.1.17  | Formes F.1.1.B1        |  |  |  |  |  |
| Dades generals                                                                         | Forma F.1.1.1 - F.1.1.2 -<br>F.1.1.3                                                                                                    | Forma F.1.1.1 - F.1.1.4 -<br>F.1.1.5 | Forma F.1.1.6 - F.1.1.7 | Formes F.1.1.7.B | Formes F.1.1.12        |  |  |  |  |  |
| Nom de l'Entitat: Ajuntament de Sant Hipòlit de Voltregà                               |                                                                                                    |                                      |                         |                  |                        |  |  |  |  |  |
| Estat d'aprovac                                                                        | ió del Pressupost:                                                                                                    |                                      | Aprobado                |                  | •                      |  |  |  |  |  |
| Data d'aprovac                                                                         | ió del Pressupost:                                                                                                    |                                      |                         | 18/01/           | 2022                   |  |  |  |  |  |
| Tipus d'entitat-<br>C Entitat prir<br>C Entitat prir<br>C Assortimer<br>Observacions : | Data d'aprovacio del Pressupost:  Tipus d'aprovacio del Pressupost:  Tipus d'antitat  C Entitat principal classificada com a administració pública amb comptabilitat i entitats de limitació en Règim General  C Entitat principal classificada com a administració pública amb entitats de comptabilitat i assignació limitants  C Assortiment d'entitat dependent com a administració pública amb la comptabilitat de limitacions  Observacions : |                                      |                         |                  |                        |  |  |  |  |  |
| Fitxer V:\PENLO                                                                        | DC\2022\08215AA000-                                                                                                    | Penloc-2022.xml                      |                         |                  |                        |  |  |  |  |  |
| Exportar a Excel                                                                       | Ajuda                                                                                                    |                                      |                         |                  | <u>G</u> enerar Fitxer |  |  |  |  |  |

**Tipus d'entitat**. Hem de seleccionar el tipus d'entitat, essent aquesta una dada obligatòria. Quan presentem el fitxer a la plataforma del Ministeri, aquesta realitzarà la comprovació que aquesta dada coincideixi amb el tipus d'entitat amb el qual ens hem identificat en accedir a la plataforma.

En general les <u>entitats principals</u> de l'àmbit de Barcelona hauran d'escollir el primer tipus "Entitat principal classificada com a administració pública amb comptabilitat i entitats de limitació en Règim General". El segon tipus és l'associat a entitats amb <u>Règim de Cessió</u> i el tercer tipus per a <u>entitats</u> <u>dependents</u> que no són entitat principal de grup.

En el cas que no haguem indicat cap de les opcions indicades, quan intentem generar el fitxer XML el programa ens avisarà:

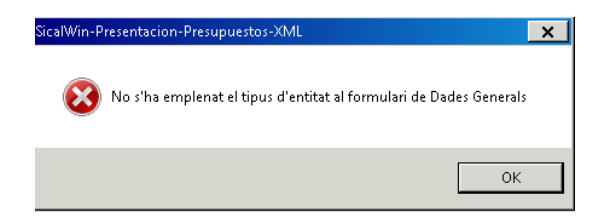

També el programa ens avisarà si intentem generar el fitxer sense haver indicat la data d'aprovació definitiva del pressupost:

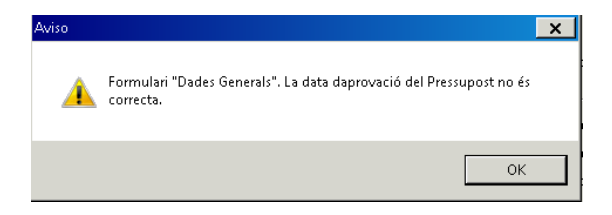

## 4. Formularis F.1.1.1, F.1.1.2 i F.1.1.3 – Classificació Econòmica d'Ingressos

El formulari mostrarà les dades extretes del Pressupost relatives a l'àrea d'ingressos. Les dades no es poden modificar i sempre s'inclouran en el fitxer XML generat. Si fos el cas, es pot modificar un econòmic per un altre per tal d'adequar les dades als requeriments del Ministeri amb l'opció "*Canvi econòmic*".

| Entita                              | at: 21                                              | 6 - E:      | ercici       | 2022 - 1        | Codi: 08215AA000               | v                                                          | ~                                                           | ×                 |                         |
|-------------------------------------|-----------------------------------------------------|-------------|--------------|-----------------|--------------------------------|------------------------------------------------------------|-------------------------------------------------------------|-------------------|-------------------------|
| For                                 | mes                                                 | F.1.1       | 1.13         | F               | ormes F.1.1.14                 | Formes F.1.1.15                                            | Formes F.1.1.16                                             | Formes F.1.1.17   | Formes F.1.1.B1         |
| Dade                                | Dades generals Forma F.1.1.1 - F.1.1.2 -<br>F.1.1.3 |             |              |                 | F.1.1.1 - F.1.1.2 -<br>F.1.1.3 | Forma F.1.1.1 - F.1.1.4 -<br>F.1.1.5                       | Forma F.1.1.6 - F.1.1.7                                     | Formes F.1.1.7.B  | Formes F.1.1.12         |
| Classificació d'ingressos econòmics |                                                     |             |              |                 |                                |                                                            |                                                             |                   |                         |
|                                     | Cap<br>ítol                                         | Arti<br>cle | Conc<br>epte | Subcon<br>cepte |                                | C                                                          | escripció                                                   |                   | Previsions inicials     |
| • 1                                 | 1                                                   |             |              |                 | IMPUESTOS DIRE                 | CTOS                                                       |                                                             |                   | 1.245.377,16            |
|                                     |                                                     | 10          |              |                 | Impuesto sobre la F            | Renta                                                      |                                                             |                   | 0,00                    |
|                                     |                                                     |             | 100          |                 | Impuestos sobre la             | Renta de las Personas Fí                                   | sicas                                                       |                   | 0,00                    |
|                                     |                                                     |             | 101          |                 | Impuesto sobre So              | ciedades                                                   |                                                             |                   | 0,00                    |
|                                     |                                                     |             | 102          |                 | Impuesto sobre la F            | tenta de No Hesidentes                                     |                                                             |                   | 0,00                    |
| _                                   |                                                     | 11          | 110          |                 | Impuestos sobre el             | capital                                                    |                                                             |                   | 1.223.115,66            |
| _                                   | _                                                   |             | 110          |                 | Impuesto sobre Su              | cesiones y Donaciones                                      |                                                             |                   | 0,00                    |
| -                                   | _                                                   |             | 112          |                 | Impuesto sobre Pai             | rimonio<br>neo lumuskiego Dieneo lum                       | auklas de Naturalana Dústia.                                |                   | 1 1 50 76               |
| -                                   | -                                                   |             | 112          |                 | Impuesto sobre Bie             | nes initiuebles. Bienes initi<br>nes Inmuebles. Rienes inn | nubles de Naturaleza Hustica<br>puebles de Naturaleza Huban | 1.                | 079 224 90              |
|                                     | -                                                   | -           | 114          |                 | Impuesto sobre Bie             | nes Innuebles. Bienes Inn                                  | nuebles de características es                               | no.<br>Ispeciales | 075.234,30              |
|                                     |                                                     |             |              |                 |                                |                                                            |                                                             |                   | 4.090.800,00            |
|                                     |                                                     |             |              |                 |                                |                                                            |                                                             |                   | <u>C</u> anvi econòmic. |
| itxer                               |                                                     | E:\         | USR\         | 2150\0          | 8215AA000-Penl                 | oc-2022.xml                                                |                                                             |                   |                         |
| Exp                                 | porta                                               | ar a        | Excel        | 1               | Ajuda                          |                                                            |                                                             |                   | <u>G</u> enerar Fitxer  |

#### 5. Formulari F.1.1.4 i F1.1.5 – Classificació Econòmica de Despeses

Quan accedim a aquest formulari es mostraran les dades al pressupost de despeses de Sicalwin. Les dades del formulari no es poden editar, tot i que podrem canviar un econòmic de despeses per un altre si fos necessari, utilitzant l'opció "*Canvi econòmic*".

| Enti   | tat: 2                                                 | 6 - E | (ercici: | 2022 - ( | Codi: 08215AA000   |                                      |                              |                  | ×                      |  |  |  |
|--------|--------------------------------------------------------|-------|----------|----------|--------------------|--------------------------------------|------------------------------|------------------|------------------------|--|--|--|
| Fo     | mes                                                    | F.1.1 | 1.13     | F        | ormes F.1.1.14     | Formes F.1.1.15                      | Formes F.1.1.16              | Formes F.1.1.17  | Formes F.1.1.B1        |  |  |  |
| Dad    | Dades generals Forma F.1.1.1 - F.1.1.2 -<br>F.1.1.3    |       |          |          |                    | Forma F.1.1.1 - F.1.1.4 -<br>F.1.1.5 | Forma F.1.1.6 - F.1.1.7      | Formes F.1.1.7.B | Formes F.1.1.12        |  |  |  |
|        | Classificació econòmica de les despeses                |       |          |          |                    |                                      |                              |                  |                        |  |  |  |
|        | Cap Arti Conc Subcon<br>ítol cle epte cepte Descripció |       |          |          |                    |                                      |                              |                  | Crèdits inicials       |  |  |  |
|        | 1                                                      |       |          |          | GASTOS DE PER      | SONAL                                |                              |                  | 901.140,81             |  |  |  |
|        |                                                        | 10    |          |          | Organos de gobier  | no y personal directivo              |                              |                  | 0,00                   |  |  |  |
|        |                                                        |       | 100      |          | Retribuciones bási | cas y otras remuneracione:           | s de los miembros de los órg | anos de gobierno | 0,00                   |  |  |  |
|        |                                                        |       |          | 100.00   | Retribuciones bási | łetribuciones básicas                |                              |                  |                        |  |  |  |
|        |                                                        |       | 101      | 100.01   | Utras remuneracion | nes                                  |                              |                  | 0,00                   |  |  |  |
|        |                                                        |       | 101      | 101.00   | Retribuciones bási | cas y otras remuneracione:           | s del personal directivo     |                  | 0,00                   |  |  |  |
|        |                                                        |       |          | 101.00   | Hetribuciones basi | cas                                  |                              |                  | 0,00                   |  |  |  |
|        |                                                        |       | 107      | 101.01   | Utras remuneracion | nes                                  |                              |                  | 0,00                   |  |  |  |
|        |                                                        |       | 107      | 107.00   | Contribuciones a p | ianes y rondos de pensioni           | BS                           |                  | 0,00                   |  |  |  |
|        |                                                        |       |          | 107.00   | De los miempros di | e los organos de goblerno<br>ivo     |                              |                  | 0,00                   |  |  |  |
|        |                                                        |       |          |          | Demeisonarmiera    | IVII                                 |                              |                  | 4.090.800.00 -1        |  |  |  |
| Fitxer |                                                        |       |          |          |                    |                                      |                              |                  |                        |  |  |  |
| E      | porta                                                  | ar a  | Excel    |          | Ajuda              | ]                                    |                              | [                | <u>G</u> enerar Fitxer |  |  |  |

Com en l'anterior formulari, les dades sempre s'inclouen en la generació del XML.

#### 6. Formulari F.1.1.6 i F.1.1.7 – Classificació per Programes

El formulari contés les dades extretes del pressupost acumulat per programes i classificat per capítols de despesa.

| 📕 Enti | tat: 26 -                  | Exercici: | 2022 - Codi:                      | 08215AA000         | )                                             |                      |                          |                                        | ×               |  |
|--------|----------------------------|-----------|-----------------------------------|--------------------|-----------------------------------------------|----------------------|--------------------------|----------------------------------------|-----------------|--|
| Fo     | Formes F.1.1.13 Forme:     |           |                                   | F.1.1.14           | Formes F.1.1.15                               | Formes F.1.1.1       | 6 Formes F.1.1.17        |                                        | Formes F.1.1.B1 |  |
| Dad    | es gene                    | rals      | Forma F.1.1.1<br>F.1.1            | - F.1.1.2 -<br>I.3 | Forma F.1.1.1 - F.1.1.4 -<br>F.1.1.5          | Forma F.1.1.6 - F.1. | 1.7 Formes F.            | .1.1.7.B                               | Formes F.1.1.12 |  |
|        | Classificació del programa |           |                                   |                    |                                               |                      |                          |                                        |                 |  |
|        | Àrea<br>de<br>despe        | Política  | Grup de<br>Programes<br>/Programe |                    | Descripció                                    |                      | 1: GASTOS DE<br>PERSONAL | 2: GASTOS<br>CORRIENTES<br>EN BIENES Y | 3: GASTOS       |  |
|        | 0                          |           |                                   | DEUDA PÚ           | BLICA                                         |                      | 0,00                     | 0,00                                   | 4.000,0         |  |
|        |                            | 01        |                                   | Deuda Públi        | ca                                            |                      | 0,00                     | 0,00                                   | 4.000,1         |  |
|        |                            |           | 011                               | Deuda Públi        | ca<br>príochaga plí cuppa                     |                      | 0,00                     | 0,00                                   | 4.000,1         |  |
|        | 1                          | 10        |                                   | SERVICIUS          | PUBLICUS BASICUS                              |                      | 292.028,30               | 853.966,70                             | U/              |  |
|        |                            | 13        | 100                               | Seguridad y        | movilidad ciudadana                           |                      | 59.228,15                | 9.680,00                               | U               |  |
|        |                            |           | 130                               | Administraci       | on general de la seguridad ;<br>Orden Dáblice | y proteccion civil   | 03.228,10                | 3.680,00                               | 0,1             |  |
|        |                            |           | 132                               | Seguridad y        | Urden Publico                                 | 1                    | 0,00                     | 0,00                                   |                 |  |
|        |                            |           | 100                               | Mouilidad ur       | dei tranco y dei estacionam<br>hana           | iento                | 0,00                     | 0,00                                   |                 |  |
|        |                            |           | 125                               | Protección o       | uaria<br>sissil                               |                      | 0,00                     | 0,00                                   | 0,              |  |
|        |                            |           | 136                               | Servicio de l      | ana<br>prevención a extinción de ir           | cendios              | 0,00                     | 0,00                                   |                 |  |
|        |                            | 15        |                                   | Vivienda v u       | rbanismo                                      |                      | 232,800.15               | 75,528.20                              |                 |  |
|        |                            |           | 150                               | A.I. 1. 1. 1       | (                                             | 1 - 2                | 222.000.15               | 0.550.500.00                           | 4 100           |  |
|        |                            |           |                                   |                    |                                               |                      | 901.140,81               | 2.553.568,06                           | 4.100,1 -       |  |
|        |                            |           |                                   |                    |                                               |                      |                          |                                        |                 |  |
| Fitxer | V                          | :\PENLC   | IC\2022\08                        | 215AA000           | Penloc-2022.xml                               |                      |                          |                                        |                 |  |
| E      | portar                     | a Excel   |                                   | Ajuda              |                                               |                      |                          | <u> </u>                               | aenerar Fitxer  |  |

Tampoc en aquest formulari podrem modificar les dades i sempre s'inclouran en qualsevol generació del fitxer XML que executem.

#### 7. Formulari F.1.1.7B – Detall econòmic i per grups de programes de les transferències de l'Entitat Local a les seves entitats dependents i vinculades.

La informació d'aquest formulari es presenta en dues pestanyes:

 Pestanya d'Informació de les columnes, s'explica com es distribueix la informació atenent a l'esquema publicat en el Portal del Ministeri d'Hisenda i Funció Pública, no conté dades econòmiques:

| Entitat: 26 - Ex                                                                                                    | ercici: 2 | 2022 - Codi: 08215AA00               | 0                                    |                               |                             |                 |  |  |  |
|----------------------------------------------------------------------------------------------------|-----------|--------------------------------------|--------------------------------------|-------------------------------|-----------------------------|-----------------|--|--|--|
| Formes F.1.1                                                                                                    | .13       | Formes F.1.1.14                      | Formes F.1.1.15                      | Formes F.1.1.16               | Formes F.1.1.17             | Formes F.1.1.B  |  |  |  |
| Dades general:                                                                                                    | 3         | Forma F.1.1.1 - F.1.1.2 -<br>F.1.1.3 | Forma F.1.1.1 - F.1.1.4 -<br>F.1.1.5 | Forma F.1.1.6 - F.1.1.7       | Formes F.1.1.7.B            | Formes F.1.1.12 |  |  |  |
| Detall econòmic i per grups de programes de transferències de l'entitat<br>local a les seves entitats dependents i vinculades - F.1.1.7.B |           |                                      |                                      |                               |                             |                 |  |  |  |
|                                                                                                    | Info      | rmació sobre les colu                | mnes                                 |                               | Dades                       |                 |  |  |  |
| Columna Descripció                                                                                                    |           |                                      |                                      |                               |                             |                 |  |  |  |
| ▶ 44a                                                                                                    | AE        | ntidades Públicas Empres             | ariales dependientes de la f         | Entidad Local clasificados co | omo AP y con contabilidad   | pública         |  |  |  |
| 44b                                                                                                    | AS        | ociedades Mercantiles de             | pendientes de la Entidad Lo          | ocal y clasificadas como AP   |                             |                 |  |  |  |
| 44c                                                                                                    | Res       | to importes a Entidades P            | úblicas Empresariales y Soc          | ciedades Mercantiles depend   | dientes de la Entidad Local |                 |  |  |  |
| 467a                                                                                                    | AC        | onsorcios dependientes d             | e la Entidad Local clasificad        | dos como AP                   |                             |                 |  |  |  |
| 467b                                                                                                    | AC        | onsorcios no dependiente             | s de la Entidad Local clasifi        | cados como AP                 |                             |                 |  |  |  |
| 467c                                                                                                    | Res       | to del gasto a Consorcios            |                                      |                               |                             |                 |  |  |  |
| 48a                                                                                                    | AA        | sociaciones, Fundaciones             | y Comunidad de Usuarios              | dependientes de la Entidad    | Local clasificados como A   | P               |  |  |  |
| 486                                                                                                    | AA        | sociaciones, Fundaciones             | y Comunidad de usuarios i            | no dependientes de la Entida  | ad Local clasificados como  | <u>AP</u>       |  |  |  |
| Proporcio                                                                                                    | neu ir    | formació al fitxer                   |                                      | Recalcular Dades              | Valideu les dades           | Deseu les dades |  |  |  |
| xer V:\I                                                                                                    | PENLO     | C\2022\08215AA000                    | -Penloc-2022.xml                     |                               |                             |                 |  |  |  |
| Exportar a Excel Ajuda Generar Fitxer                                                                                                    |           |                                      |                                      |                               |                             |                 |  |  |  |

 Pestanya de Dades, s'emplena per defecte amb l'import dels crèdits inicials, que apareixeran en una única columna, la 44c, per facilitar la l'emplenament de les dades, i podrem distribuir-les entre les diferents columnes en funció de la classificació determinada pel Ministeri de la pestanya anterior.

Les dades són editables, podrem repartir un valor entre les diferents columnes, el programa sempre comprovarà que el sumatori total dels subtotals coincideixi amb l'extret dels crèdits inicials del pressupost. Si modifiquem els imports i la suma d'aquell programa entre les diferents columnes no quadra amb l'import del crèdit inicial el programa ens donarà un avís.

| Entit                                                                                                    | at: 26 - Exer                                 | cici: 2022 - Codi: 08215AA00         | 0              |                            |       |                   | V                |                        |  |
|----------------------------------------------------------------------------------------------------|-----------------------------------------------|--------------------------------------|----------------|----------------------------|-------|-------------------|------------------|------------------------|--|
| For                                                                                                    | rmes F.1.1.1                                  | 3 Formes F.1.1.14                    | Forr           | Formes F.1.1.15            |       | ormes F.1.1.16    | Formes F.1.1.17  | Formes F.1.1.B1        |  |
| Dade                                                                                                    | es generals                                   | Forma F.1.1.1 - F.1.1.2 -<br>F.1.1.3 | Forma F.1<br>F | .1.1 - F.1.1.4 -<br>.1.1.5 | Forma | F.1.1.6 - F.1.1.7 | Formes F.1.1.7.B | Formes F.1.1.12        |  |
| Detall econòmic i per grups de programes de transferències de l'entitat<br>local a les seves entitats dependents i vinculades - F.1.1.7.B |                                               |                                      |                |                            |       |                   |                  |                        |  |
|                                                                                                    |                                               | Informació sobre les column          | ies            |                            |       |                   | Dades            |                        |  |
|                                                                                                    | Grupo de<br>Programa/ Descripción<br>Programa |                                      |                | 44a                        |       | 44b 44c           |                  | 467a 📥                 |  |
|                                                                                                    | 011                                           | Deuda Pública                        |                |                            | 0,00€ | 0,                | 0,00€            | 0,0                    |  |
|                                                                                                    | 130                                           | Administración general de la se      | guridad y p    |                            | €0,00 | 0,                | 0,00€            | 0,0(                   |  |
|                                                                                                    | 132                                           | Seguridad y Orden Público            |                |                            | €0,00 | 0,                | 0,00€            | 0,0(                   |  |
|                                                                                                    | 133                                           | Ordenación del tráfico y del es      | acionamier     |                            | €0,00 | 300,00 300,00     |                  | 0,0(                   |  |
|                                                                                                    | 134                                           | Movilidad urbana                     |                |                            | 0,00€ | 0,                | 0,00€            | 0,0(                   |  |
|                                                                                                    | 135                                           | Protección civil                     |                |                            | €0,00 | 0,                | 0,00€            | 0,0(                   |  |
|                                                                                                    | 136                                           | Servicio de prevención y extin       | ción de ince   |                            | 0,00€ | 0,                | 0,00€            | 0,0(                   |  |
| <del>ر</del>                                                                                                    | 150                                           | A desinistes side O an and de Missi  | db,            |                            | 0.000 | 0                 | 0.000            |                        |  |
| Proporcioneu informació al fitxer     Recalcular Dades     Valideu les dades                                                              |                                               |                                      |                |                            |       |                   |                  |                        |  |
| itxer                                                                                                    | V:\PE                                         | NLOC\2022\08215AA000                 | -Penloc-2      | 022. xml                   |       |                   |                  |                        |  |
| Ex                                                                                                    | portar a Ex                                   | cel Ajuda                            |                |                            |       |                   |                  | <u>G</u> enerar Fitxer |  |

Aquest control de dades es realitza en Validar, Desar i Generar el fitxer XML.

#### 8. Formulari F.1.1.12 – Dotació de plantilles i retribucions

Per tal de poder subministrar la informació sobre el nombre d'empleats i les despeses de personal de l'entitat de forma desagregada en els diferents sectors d'activitat que contempla l'Ordre HAP/2015/2012, en els articles 7.1 i 7.2, es mostren aquí els 7 sectors diferenciats.

Quan li donem al botó Calcular de cada sector apareixerà la taula corresponent per complimentar la informació requerida.

Recordem que en la part inferior de la pantalla apareix l'opció "*Proporcioneu informació al fitxer*", si la desmarquem podem no inclourem la informació al fitxer i haurem d'emplenar-la directament a la Plataforma del ministeri.

En cadascun dels sectors tindrem les opcions de <u>Recalcular</u> i <u>Desar Dades</u>.

| 📕 Entitat: 26 - Exercici:                                   | 2022 - Codi: 08215AA000                                                                                 |                           |                        |                 | ×                      |  |  |  |  |
|-------------------------------------------------------------|----------------------------------------------------------------------------------------------------|---------------------------|------------------------|-----------------|------------------------|--|--|--|--|
| Formes F.1.1.13                                             | Formes F.1.1.14                                                                                         | Formes F.1.1.15           | Formes F.1.1.16        | Formes F.1.1.17 | Formes F.1.1.B1        |  |  |  |  |
| Dades generals                                              | s generals Forma F.1.1.1 - F.1.1.2 - Forma F.1.1.1 - F.1.1.4 - Forma F.1.1.6 - F.1.1.7 Formes F.1.1.7.B |                           |                        |                 |                        |  |  |  |  |
| Sectors d'activitat per a grups de personal AAPP - F.1.1.12 |                                                                                                    |                           |                        |                 |                        |  |  |  |  |
| 1. Administració gen                                        | Calcular                                                                                                |                           |                        |                 |                        |  |  |  |  |
| 2. Policia local (serv                                      | eis de serveis a la polic                                                                               | cia local)                |                        |                 | Calcular               |  |  |  |  |
| 3. Sector social i de                                       | dependència                                                                                             |                           |                        |                 | Calcular               |  |  |  |  |
| 4. Sector de salut (p                                       | ersonal que ofereix ser                                                                                 | veis a les institucions   | del Servei Nacional de | Salut)          | Calcular               |  |  |  |  |
| 5. Educació universi                                        | itària (personal que serv                                                                               | veix a universitats)      |                        |                 | Calcular               |  |  |  |  |
| 6. Educatiu no unive                                        | ersitari (personal que se                                                                               | rveix en centres doce     | nts no universitaris)  |                 | Calcular               |  |  |  |  |
| 7. Administració de j                                       | ustícia (personal que s                                                                                 | erveix a tribunals i trib | unals)                 |                 | Calcular               |  |  |  |  |
| Proporcioneu infe                                           | ormació al fitxer                                                                                       |                           |                        |                 |                        |  |  |  |  |
| Fitzer V:\PENL                                              | Fitzer V:\PENLOC\2022\08215AA000-Penloc-2022.xml                                                        |                           |                        |                 |                        |  |  |  |  |
| Exportar a Excel                                            | Ajuda                                                                                                   |                           |                        |                 | <u>G</u> enerar Fitxer |  |  |  |  |

Vegem el funcionament de qualsevol dels formularis dels 7 sectors. Per exemple, en el sector 1, Administració general de l'entitat local i la resta de sectors, on s'inclouran bona part de les retribucions del personal:

| F.1.1.12 - Sectores d   | le actividad para grupos o<br>ministració general de l'entita | de personal AAPP<br>at local i la resta de sectors |         |                 |                              |                     | ×    |
|-------------------------|---------------------------------------------------------------|----------------------------------------------------|---------|-----------------|------------------------------|---------------------|------|
| (                       | Grupo de personal                                             | Dotación de<br>plantillas<br>presupuestarias       | Básicas | Complementarias | Incentivos al<br>rendimiento | Planes de Pensiones |      |
| Organos de Gob          | ierno                                                         | 0                                                  | €0,00   | 0,00€           | €0,00                        | 0,00€               | - 11 |
| Personal Directiv       | /0                                                            | 0                                                  | €0,00   | 0,00€           | €0,00                        | 0,00€               |      |
| Personal eventu         | al                                                            | 0                                                  | €0,00   | 0,00€           | €0,00                        | 0,00€               |      |
| Funcionarios de         | carrera                                                       | 0                                                  | €0,00   | 0,00€           | €0,00                        | 0,00€               |      |
| Funcionarios inte       | erinos                                                        | 0                                                  | €0,00   | €0,00           | €0,00                        | 0,00€               |      |
| Funcionarios en         | prácticas                                                     | 0                                                  | €0,00   | €0,00           | €0,00                        | 0,00€               |      |
| Laboral fijo            |                                                               | 0                                                  | €0,00   | €0,00           | €0,00                        | 0,00€               |      |
| Laboral tempora         |                                                               | 0                                                  | €0,00   | €0,00           | €0,00                        | 0,00€               |      |
| Otro personal           |                                                               | 0                                                  | €0,00   | €0,00           | €0,00                        | 0,00€               |      |
|                         |                                                               |                                                    |         |                 |                              |                     |      |
| Total                   |                                                               | 0                                                  | 0.00    | 0.00            | 0.00                         | 0.00                |      |
| 1                       |                                                               |                                                    | -,      |                 | -/                           | <br>                |      |
| <u></u>                 |                                                               |                                                    |         |                 |                              |                     | -    |
| Créditos iniciales de A | cción Social                                                  |                                                    |         |                 |                              |                     | 0,00 |
| Créditos iniciales de S | equidad Social                                                |                                                    |         |                 |                              |                     |      |
| creates iniciales de s  | ogunada o'ociar                                               |                                                    |         |                 |                              |                     | 0,00 |
| Créditos iniciales de R | lesto del artículo 16                                         |                                                    |         |                 |                              |                     | 0.00 |
| Observaciones: F        |                                                               |                                                    |         |                 |                              |                     |      |
| Observaciones.          |                                                               |                                                    |         |                 |                              |                     | *    |
| ,                       |                                                               |                                                    |         |                 |                              |                     |      |
| Exportar a Excel        | 1                                                             |                                                    |         |                 | Becalcular                   | Guardar dat         | 05   |

Inicialment quan entrem apareixeran les dades en blanc. Quan li donem a Recalcular podem fer que el programa reculli les dades del pressupost inicial:

| atos Complementarios Obligatorios                                                             |                                          |
|-----------------------------------------------------------------------------------------------|------------------------------------------|
| Indicar a continuación, separados por comas<br>del capítulo 1 correspondiente a los siguiente | , las económicas de gastos<br>es grupos: |
| Filtro:<br>Orgánica: Prog                                                                     | rama:                                    |
| Personal eventual - Incentivos al rendimiento (15):                                           |                                          |
| Funcionarios de carrera - Incentivos al rendimiento (15):                                     |                                          |
| Laboral Fijo - Planes de pensiones (137):                                                     |                                          |
| Laboral temporal - Planes de pensiones (137):                                                 |                                          |
| Laboral temporal - Básicas (131):                                                             |                                          |
| Laboral temporal - Complementarias (131):                                                     |                                          |
| Laboral temporal - Incentivos al rendimiento (131):                                           |                                          |
| Otro personal - Básicas (143):                                                                |                                          |
| Otro personal - Complementarias (143):                                                        |                                          |
| Otro personal - Incentivos al rendimiento (143):                                              |                                          |
|                                                                                               | Aceptar                                  |

El funcionament d'aquesta graella és el mateix que per la generació dels fitxers d'Informació Trimestral. Podem indicar a la part superior l'orgànica i/o programa que està inclòs en aquell sector. Després hem de desglossar la informació del nostre pressupost de personal en els diferents conceptes de la reixeta presentada. En el nostre exemple el personal laboral eventual té un únic concepte, el 13100 i l'altre personal eventual el 14300:

| Indicar a continuación, separados por comas,<br>del capítulo 1 correspondiente a los siguiente | las económicas de gastos<br>s grupos: |
|------------------------------------------------------------------------------------------------|---------------------------------------|
| Filtro:<br>Orgánica: Prog                                                                      | rama:                                 |
| Personal eventual - Incentivos al rendimiento (15):                                            |                                       |
| Funcionarios de carrera - Incentivos al rendimiento (15):                                      |                                       |
| Laboral Fijo - Planes de pensiones (137):                                                      |                                       |
| Laboral temporal - Planes de pensiones (137):                                                  |                                       |
| Laboral temporal - Básicas (131):                                                              | 13100                                 |
| Laboral temporal - Complementarias (131):                                                      |                                       |
| aboral temporal - Incentivos al rendimiento (131):                                             |                                       |
| Otro personal - Básicas (143):                                                                 | 14300                                 |
| Otro personal - Complementarias (143):                                                         |                                       |
| Otro personal - Incentivos al rendimiento (143):                                               |                                       |
|                                                                                                |                                       |

Quan li donem a acceptar s'emplenarà la informació de la reixeta:

| Grupo de personal                      | Dotación de<br>plantillas<br>presupuestarias | Básicas     | Complementarias | Incentivos al<br>rendimiento | Planes de Pensiones |
|----------------------------------------|----------------------------------------------|-------------|-----------------|------------------------------|---------------------|
| Organos de Gobierno                    | 0                                            | €0,00       | 0,00€           | €0,00                        | 0,00€               |
| Personal Directivo                     | 0                                            | €0,00       | €0,00           | €0,00                        | 0,00€               |
| Personal eventual                      | 0                                            | €0,00       | €0,00           | €0,00                        | 0,00€               |
| Funcionarios de carrera                | 0                                            | 141.456,64€ | 165.855,01€     | 0,00€                        | €0,00               |
| Funcionarios interinos                 | 0                                            | €0,00       | 0,00€           | 0,00€                        | 0,00€               |
| Funcionarios en prácticas              | 0                                            | €0,00       | 0,00€           | 0,00€                        | 0,00€               |
| Laboral fijo                           | 0                                            | 143.858,86€ | 155.660,43€     | 0,00€                        | 0,00€               |
| Laboral temporal                       |                                              | 51.325,37€  | 0,00€           | 0,00€                        | 0,00€               |
| Otro personal                          | 0                                            | 41.638,44€  | €0,00           | €0,00                        | €0,00               |
| Total                                  | 0                                            | 378.279,31  | 321.515,44      | 0,00                         | 0,00                |
|                                        |                                              | ]           |                 |                              | <u> </u>            |
| ditos iniciales de Acción Social       |                                              |             |                 |                              |                     |
| ditos iniciales de Seguridad Social    |                                              |             |                 |                              | 19009               |
| daes iniziales de Deste del estrado 10 |                                              |             |                 |                              |                     |
|                                        |                                              |             |                 |                              | 1104                |

Apareix en aquesta pantalla tota la informació del capítol 1 de despeses. Es pot editar i desar i entrar en la resta de sectors i realitzar la mateixa tasca.

## 9. Formulari F.1.1.13 – Deute viu i previsió de venciments de deute

La informació d'aquest formulari és modificable, ja que a més de l'obtinguda per Sicalwin (que s'obté a través del mòdul de passius) hi haurà altre informació que hem de afegir manualment. Per tal que la informació extreta del programa sigui el més acurada possible, és necessari tenir ben definits els tipus de deute al mòdul de passius (la PIE és tipus 4 per exemple), els passius s'han d'haver traspassat al nou exercici, tenir actualitzats a la data de generació del fitxer els quadres d'amortització de cadascun dels préstecs i realitzat l'assentament d'obertura del nou exercici.

Quan li donem a Recalcular Dades només es recalcularan les dades dels conceptes d'operacions de crèdit, deute amb l'administració pública i altres operacions de crèdit, que és la informació que es pot obtenir del programa. Si no tenim realitzat l'assentament d'obertura de la comptabilitat, haurem d'emplenar manualment l'import de deute viu referent a 31 de desembre de l'any que comuniquem.

| Ent    | itat: 26 - Exercici: | 2022 - Codi: 082:          | 15AA000   |                        |                  |                   |        |                  | ×                      |
|--------|----------------------|----------------------------|-----------|------------------------|------------------|-------------------|--------|------------------|------------------------|
|        | ades generals        | Forma F.1.1.1 -<br>F.1.1.3 | F.1.1.2 - | Forma F.1.1.1<br>F.1.1 | - F.1.1.4 -<br>5 | Forma F.1.1.6 - F | .1.1.7 | Formes F.1.1.7.B | Formes F.1.1.12        |
| For    | mes F.1.1.13         | Formes F.1.1               | .14       | Formes F.1.            | 1.15             | Formes F.1.1.16   | ;      | Formes F.1.1.17  | Formes F.1.1.B1        |
|        |                      | Deuda viv                  | /a y pr   | evisión de             | e Venc           | imientos de       | Deu    | da - F.1.1.13    |                        |
|        | Conc                 | epte                       | De        | eute viva.             |                  | Gener             |        | Febrer           | Març 🔺                 |
|        | Deuda a corto pla    | 320                        |           | €0,00                  |                  | €0,00             |        | 0,00€            |                        |
|        | Emisiones de deu     | da                         |           | €0,00                  |                  | €0,00             |        | €0,00            |                        |
|        | Operaciones de e     | ntidades de créd           |           | 0,00€                  |                  | 0,00€             |        | 15.037,49€       |                        |
|        | Factoring sin recu   | Irso                       |           | 0,00€                  |                  | 0,00€             |        | €,000            |                        |
|        | Deuda con Admir      | histraciones Públic        |           | 0,00€                  |                  | 0,00€             |        | 300,0            |                        |
|        | Arrendamiento fin    | anciero                    |           | 0,00€                  |                  | 0,00€             |        | 300,0            |                        |
|        | Asociaciones púb     | lico privadas              |           | 0,006                  |                  | 0,006             |        | 0,008            |                        |
|        | Pagos aplazados      | de operaciones c           |           | 0,006                  |                  | 0,008             |        | 0,008            |                        |
|        | Utras operacione:    | s de credito               |           | 0,006                  |                  | 0,006             |        | 0,006            |                        |
| Fitzer | roporcioneu i        | informació a               | l fitxer  | Penloc-2022 v          | ml               |                   | R      | ecalcular Dades  | veseu les dades        |
| E      | xportar a Excel      | Aju                        | da        |                        |                  |                   |        |                  | <u>G</u> enerar Fitxer |

## 10. Formulari F.1.1.14 – Perfil de venciment del deute en els propers 10 anys

Es tindran en compte les operacions contractades i/o previstes de realitzar fins el 31 de desembre de l'any anterior.

La informació del formulari és editable ja que s'ha de proporcionar en el mateix informació complementària de la que s'extreu del programa a través del mòdul de passius.

Igual que en el punt anterior és molt important tenir definits correctament els tipus de de deute en els préstecs, hauran d'haver-se traspassat al nou exercici, actualitzat els quadres d'amortització i també realitzat l'assentament d'obertura de la comptabilitat.

| Entitat: 26 - Exercici: | 2022 - Codi: 08215AA000                      |                  |                          |           |                      |        |                  | ×                      |
|-------------------------|----------------------------------------------|------------------|--------------------------|-----------|----------------------|--------|------------------|------------------------|
| Dades generals          | Forma F.1.1.1 - F.1.1.2 -<br>F.1.1.3         | Forma F.1.<br>F. | 1.1 - F.1.1.4 -<br>1.1.5 | Forma     | F.1.1.6 - F.1.1.7    | ľ      | Formes F.1.1.7.B | Formes F.1.1.12        |
| Formes F.1.1.13         | Formes F.1.1.14                              | Formes F         | F.1.1.15                 | Forme     | es F.1.1.16          | Fo     | ormes F.1.1.17   | Formes F.1.1.B1        |
|                         | Perfil de ver                                | nciment          | del deut                 | e en e    | els propers          | 10     | anys             |                        |
|                         | Venciments previsto                          | is a l'Exercici  | (incloent-hi les         | operacion | ns previst realitzar | fins 3 | 1/12/2022)       |                        |
|                         | Concepte                                     |                  | 2023                     |           | 2024                 |        | 2025             | 2026                   |
| Operaciones de e        | ntidades de crédito                          |                  |                          | 0,00€     | (                    | ),00€  | €0,00            | (                      |
| Factoring sin recu      | Irso                                         |                  |                          | 0,00€     | (                    | ),00€  | €,000            | (                      |
| Deuda de adminis        | straciones públicas                          |                  |                          | 0,00€     |                      | ),00€  | 0,00€            |                        |
| Arrendamiento fin       | anciero                                      |                  |                          | 0,00€     | l                    | 1,00€  | 0,00€            | <u> </u>               |
| Asociaciones pub        | ilico privadas                               |                  |                          | 0,00€     |                      | 1,00€  | 0,00€            |                        |
| Pagos aplazados         | operaciones de terceros                      |                  | <b>E7</b>                | 0,006     | E7.000               | 1,006  | 25 500,000       | 17.500                 |
|                         |                                              |                  | Jr.                      | 300,006   | 57.000               | 1,000  | 23.300,006       | 17.300                 |
|                         |                                              |                  |                          |           |                      |        |                  | -                      |
| •                       |                                              |                  |                          |           |                      |        |                  | •                      |
| Proporcioneu            | informació al fitxer<br>JC\2022\08215AA000-I | Penloc-202       | '2.xml                   |           |                      | Reca   | Icular Dades     | Deseu les dades        |
| Exportar a Excel        | Ajuda                                        |                  |                          |           |                      |        |                  | <u>G</u> enerar Fitxer |

Quan li donem a Recalcular Dades el programa només recalcularà els conceptes d'operacions de crèdit, deutes amb l'administració pública i altres operacions de crèdit. Si tenim altres deutes els hem d'informar modificant el formulari.

#### 11. Formulari F.1.1.15 – Inversions reals

En aquest formulari s'han d'incloure tots els projectes d'inversió que s'estiguin executant en l'exercici pressupostat, així com els que estigui previst iniciar en els tres exercicis següents. Aquells projectes d'inversió els imports dels quals siguin d'escassa importància en relació al volum d'inversió podran agrupar-se en un o varis projectes genèrics.

La informació que obtenim d'aquest formulari és editable, ja que la informació dels projectes inclosos en el programa pot no estar actualitzada.

Tal com hem comentat abans, el Ministeri permet l'agrupació de varis projectes de baix import d'execució, per això quan obrim el PENLOC per primer cop o si li donem a <u>Recalcular Dades</u> l'aplicació ens demanarà l'import a partir del qual desitgem agrupar les dades de projectes.

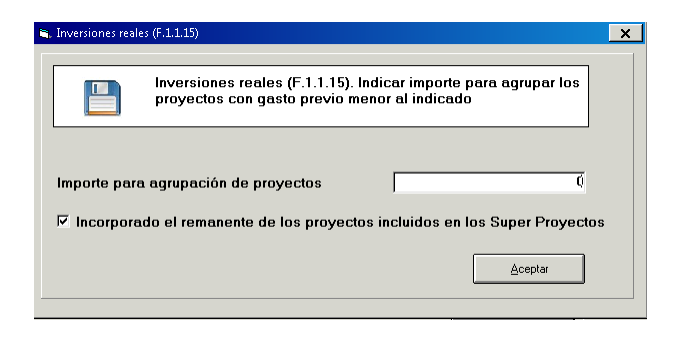

En el nostre exemple hem agrupat dades a partir de 10.000 euros i la reixeta resultant és la següent:

| 📕 Entit   | at: 26 - Exercici: 3                                              | 2022 - Codi: 08215AA000                                                                   |                                             |           |              |                               |                                   |                                   | >                                      |
|-----------|-------------------------------------------------------------------|-------------------------------------------------------------------------------------------|---------------------------------------------|-----------|--------------|-------------------------------|-----------------------------------|-----------------------------------|----------------------------------------|
| Da        | ades generals                                                     | Forma F.1.1.1 - F.1.1.2 -<br>F.1.1.3                                                      | Forma F.1.1.1 - F.1.<br>F.1.1.5             | 1.4 -     | Forma F.1    | .1.6 - F.1.1.7                | Formes F.                         | 1.1.7.B                           | Formes F.1.1.12                        |
| Form      | nes F.1.1.13                                                      | Formes F.1.1.14                                                                           | Formes F.1.1.15                             |           | Formes F     | .1.1.16                       | Formes F.1.                       | 1.17                              | Formes F.1.1.B1                        |
|           |                                                                   |                                                                                           | Inversions                                  | reals     | - F.1.       | 1.15                          |                                   |                                   |                                        |
|           | Codi                                                              | Denomin                                                                                   | ació                                        | Curs      | Any<br>final | Cost Total                    | Esperat                           | Programació<br>multianual<br>2022 | Programació<br>multianual<br>2023      |
|           | 2020/4/FUTBO/                                                     | AMPLIACIÓ DELS VESTIC                                                                     | DORS DEL CAMP DE                            | 2021      | 2021         | €0.000,00                     | 80.000,00€                        | €0,00                             | €0,00                                  |
|           | 2021/2/ATENE/                                                     | ACTUACIONS DE REFOR                                                                       | MA I MILLORES A L'                          | 2021      | 2022         | 44.397,02€                    | 44.397,02€                        | €0,00                             | 0,00€                                  |
|           | 2021/2/PUOSC/                                                     | CARRER BISBE MORGAE                                                                       | DES LAPARCAMENT                             | 2021      | 2021         | 266.077,39€                   | 266.077,39€                       | 0,00€                             | 0,00€                                  |
|           | 2021/2/URBAN/                                                     | INVERSIONS DE MANTE                                                                       | NIMENT DE LA VIA F                          | 2021      | 2021         | 61.524.52€                    | 61.524,52€                        | 0,008                             | 0,00€                                  |
|           | 2021727VIARI71                                                    | ACTUACIONS DE SEGUE                                                                       | ETAT VIARIA URBA                            | 2021      | 2021         | 94.620,00€                    | 94.620,00€                        | 0,006                             | 0,00€                                  |
|           | 2021747CLAVE7                                                     | ARRANJAMENT CANUNA                                                                        | ADA ULAVEGUERAM                             | 2021      | 2021         | 74.339,81€                    | 74.339,81€                        | 0,006                             | 0,00€                                  |
|           | 2021/4/ENLL0/                                                     | PEDICCENV DEL DATI DI                                                                     |                                             | 2021      | 2021         | 20.000,006                    | 15,000,006                        | 0,006                             | 0,000                                  |
|           | 2012122228 51 10 2                                                |                                                                                           |                                             |           |              |                               |                                   |                                   | <b>_</b>                               |
|           |                                                                   |                                                                                           |                                             |           | -            |                               |                                   |                                   | •                                      |
| □ N<br>PI | o es poden introdu<br>rojectes ombrejats<br>r <b>oporcioneu</b> i | uir inversions la data d'inici c<br>en groc s'exclouran del fitxe<br>informació al fitxer | le la inversió de les qu<br>er XML generat. | als sigui | anterior al  | 2000, ni la data<br><b>Re</b> | a de fi de les qu<br>calcular Dad | ials sigui posteri                | ior a 2030. Els<br><b>eu les dades</b> |
| Fitxer    | V:\PENLO                                                          | )C\2022\08215AA000-I                                                                      | Penloc-2022.xml                             |           |              |                               |                                   |                                   |                                        |
| Ex        | portar a Excel                                                    | Ajuda                                                                                     |                                             |           |              |                               |                                   | <u>G</u>                          | enerar Fitxer                          |
|           |                                                                   |                                                                                           |                                             |           |              |                               |                                   |                                   |                                        |

En la reixeta de dades poden aparèixer dades de projectes marcades en groc. Això serà així ja que segons el Ministeri no és possible introduir inversions la data d'inici de les quals sigui anterior a l'exercici 2000 o la data de finalització sigui posterior a 2030. Aquestes línies s'exclouran del fitxer XML generat. També tenim l'opció de modificar la data d'inici o la data final de projecte per tal que entri dintre dels requeriments del Ministeri, llavors desapareixeria el color groc.

Aquests canvis que realitzem sobre aquestes dades només tenen efectes en aquest formulari, no es modificaran a Manteniment de Projectes.

A la darrera línia del formulari s'haurà acumulat l'import de tots els projectes agrupats, amb el nom "Agrupación de proyectos". Podem modificar aquesta denominació si ho desitgem.

| Codi          | Denominació                           | Curs | Any<br>final | Cost Total  | Esperat     | Programació<br>multianual<br>2022 | Programació<br>multianual<br>2023 |
|---------------|---------------------------------------|------|--------------|-------------|-------------|-----------------------------------|-----------------------------------|
| 2021/4/CLAVE/ | ARRANJAMENT CANONADA CLAVEGUERAM      | 2021 | 2021         | 74.339,81€  | 74.339,81€  | €0,00                             | €0,00                             |
| 2021/4/ENLLU/ | MILLORES EN L'ENLLUMENAT PÚBLIC       | 2021 | 2021         | 20.000,00€  | 20.000,00€  | €0,00                             | €0,00                             |
| 2021/4/ESCOL/ | REDISSENY DEL PATI DE L'ESCOLA VOLTRE | 2021 | 2021         | 15.000,00€  | 15.000,00€  | €0,00                             | €0,00                             |
| 2021/4/RP0R/1 | INVERSIONS PER IMPLANTAR LA RECOLLID  | 2021 | 2021         | 111.142,50€ | 111.142,50€ | €0,00                             | €0,00                             |
| 2021/4/URBAN/ | ACTUACIONS A LA VIA PÚBLICA 2021      | 2021 | 2021         | 148.343,41€ | 148.343,41€ | €0,00€                            | €0,00                             |
| AGRUP         | AGRUPACIÓN DE PROYECTOS               | 2022 | 2021         | €0,00       | 32.902,37€  | €0,00€                            | €0,00                             |
|               |                                       |      | 1            |             |             |                                   |                                   |

Per tal que la informació sigui el més correcta possible, s'han de **tenir traspassat tots els projectes** que continuïn en execució en l'exercici actual. S'inclourà qualsevol projecte de despeses que estigui en l'exercici vigent i que tingui alguna aplicació del capítol 6 "Inversions reals". Si tenim previst algun projecte per un exercici venidor haurem de informar-lo manualment en el formulari.

Pel que fa a projectes que provinguin d'exercicis tancats, el cost total variarà en funció de si s'ha comptabilitzat ja la incorporació de romanents. Si s'ha comptabilitzat aquesta incorporació de romanents llavors el cost total serà el de l'exercici actual. Si el projecte no té incorporació de romanents comptabilitzada llavors el cost total serà el de l'exercici anterior.

#### 12. Formulari F.1.1.16 – Passius Contingents

Els passius contingents són despeses que una administració pública haurà de pagar si es produeix una determinada situació i l'obligació de la qual no està reconeguda. Aquests passius poden estar previstos en l'estat de despeses del pressupost o no estar-ho. Es tracta d'un formulari que l'usuari haurà de complimentar manualment.

| Entitat: 26 - Exercici | i: 2022 - Codi: 08215AA000           |                        |                   |           |                 |          |           | ×                      |
|------------------------|--------------------------------------|------------------------|-------------------|-----------|-----------------|----------|-----------|------------------------|
| Dades generals         | Forma F.1.1.1 - F.1.1.2 -<br>F.1.1.3 | Forma F.1.1.1<br>F.1.1 | - F.1.1.4 -<br>.5 | Forma F.  | 1.1.6 - F.1.1.7 | Formes   | F.1.1.7.B | Formes F.1.1.12        |
| Formes F.1.1.13        | Formes F.1.1.14                      | Formes F.1             | .1.15             | Forme     | s F.1.1.16      | Formes F | .1.1.17   | Formes F.1.1.B1        |
|                        |                                      | Continu                | ia pass           | siu - F.1 | .1.16           |          |           |                        |
|                        | Concepte                             |                        | Impor             | t inclòs  | Import n        | o inclòs |           | Total                  |
| Avales concedi         | dos                                  |                        |                   | €0,00     |                 | €0,00    |           | 0,00€                  |
| Préstamos moro         | 808                                  |                        |                   | €0,00     |                 | €0,00    |           | €0,00                  |
| Garantias              |                                      |                        |                   | 0,000     |                 | 0,00€    |           | 0,008                  |
| Por Sentencias         | de Expropiaciones                    |                        |                   | 0,006     |                 | 0,006    |           | 0,006                  |
| 0005                   |                                      |                        |                   | 0,000     |                 | 0,000    |           | 0,000                  |
| ₽ Proporcioneu         | ı informació al fitxer               |                        |                   |           | ·               |          |           | Deseu les dades        |
| Fitxer V:\PENL         | .OC\2022\08215AA000-                 | Penloc-2022.           | xml               |           |                 |          |           |                        |
| Exportar a Exce        | l Ajuda                              | ]                      |                   |           |                 |          |           | <u>G</u> enerar Fitxer |

## Formulari F.1.1.17 – Beneficis fiscals i el seu impacte en la recaptació

Es detallaran en aquest formulari els beneficis fiscals que incidiran en el pressupost vigent com menors ingressos. Es consignaran si fos el cas, les previsions i estimacions dels beneficis fiscals segons el tipus de tributs.

El contingut del formulari s'haurà de completar íntegrament per l'usuari.

| 📰 Entital |                                    | 2022 - Codi: 08215AA000                                    |                                                       |               |                                                |                                            | ×                                                   |
|-----------|------------------------------------|------------------------------------------------------------|-------------------------------------------------------|---------------|------------------------------------------------|--------------------------------------------|-----------------------------------------------------|
| Dad       | les generals                       | Forma F.1.1.1 - F.1.1.2 -<br>F.1.1.3                       | Forma F.1.1.1 - F.1.1.4 -<br>F.1.1.5                  | For           | ma F.1.1.6 - F.1.1.7                           | Formes F.1.1.7.B                           | Formes F.1.1.12                                     |
| Forme     | is F.1.1.13                        | Formes F.1.1.14                                            | Formes F.1.1.15                                       | Fo            | rmes F.1.1.16                                  | Formes F.1.1.17                            | Formes F.1.1.B1                                     |
|           |                                    | Beneficis fisca                                            | als i el seu impa                                     | icte          | en la col·lecci                                | ó - F.1.1.17                               |                                                     |
| ĺ         |                                    | Tributs                                                    | )                                                     |               | Explica                                        | ació Beneficis fiscals fis                 | cals                                                |
|           |                                    | Tributs                                                    |                                                       |               | Previsions inicials<br>sense beneficis fiscals | Existència Beneficis<br>fiscals voluntaris | Import estimat<br>Avantatges fiscals<br>obligatoris |
|           | mpuesto sobre B                    | ienes Inmuebles. Bienes Inn                                | nuebles de Naturaleza Rús                             | stica         | 0,00€                                          |                                            | 0,00                                                |
|           | mpuesto sobre B                    | ienes Inmuebles. Bienes inm<br>ienes Inmuebles. Bienes Inn | uebles de Naturaleza Urb<br>vebles de características | ana<br>eeneoi | 0,004                                          |                                            |                                                     |
|           | mpuesto sobre D<br>mpuesto sobre V | ehículos de Tracción Mecá                                  | nica                                                  | especi        | 0,00                                           |                                            |                                                     |
|           | mpuesto sobre Ir                   | cremento del Valor de los T                                | errenos de Naturaleza Urb                             | ana           | 0,00€                                          |                                            | 0,00                                                |
| l Ir      | mpuesto sobre A                    | ctividades Económicas                                      |                                                       |               | 0,00€                                          |                                            | 0,00                                                |
| l Ir      | mpuesto sobre c                    | onstrucciones, instalaciones                               | y obras                                               |               | 0,00€                                          |                                            | 0,00                                                |
|           | asas                               |                                                            |                                                       |               | 0,00€                                          |                                            | 0,00                                                |
|           | Contribuciones E                   | speciales                                                  |                                                       |               | 0,00ŧ                                          |                                            | 0,00                                                |
|           |                                    |                                                            |                                                       |               |                                                |                                            |                                                     |
| •         |                                    |                                                            |                                                       |               |                                                | <u> </u>                                   |                                                     |
| Prop      | porcioneu ir                       | nformació al fitxer                                        |                                                       |               |                                                |                                            | Deseu les dades                                     |
| Fitxer    | V:\PENLO                           | )C\2022\08215AA000-I                                       | Penloc-2022.xml                                       |               |                                                |                                            |                                                     |
| Ехр       | ortar a Excel                      | Ajuda                                                      |                                                       |               |                                                |                                            | <u>G</u> enerar Fitxer                              |

# 14. Formulari F.1.1. B1 – Ajustos en l'Informe d'Avaluació per relacionar el saldo resultant d'Ingressos i Despeses amb Capacitat/Necessitat de finançament calculada conforme a les normes SEC

Aquest formulari serà editable de manera que l'usuari pugui completar els ajustos SEC. També com hem comentat en altres punts, es pot decidir si aportar o no la informació en el fitxer XML generat, i completar-la manualment en la plataforma del Ministeri.

| 📰 Ent | titat: 26 - Exerci      | :i: 2022 - Codi: 08215AA000               |                                      |                               |                                           | ×                      |
|-------|-------------------------|-------------------------------------------|--------------------------------------|-------------------------------|-------------------------------------------|------------------------|
| [     | Dades generals          | Forma F.1.1.1 - F.1.1.2 -<br>F.1.1.3      | Forma F.1.1.1 - F.1.1.4 -<br>F.1.1.5 | Forma F.1.1.6 - F.            | 1.1.7 Formes F.1.1.7.B                    | Formes F.1.1.12        |
| For   | rmes F.1.1.13           | Formes F.1.1.14                           | Formes F.1.1.15                      | Formes F.1.1.16               | Formes F.1.1.17                           | Formes F.1.1.B1        |
| Aju   | ustaments<br>amb Ca     | a l'Informe d'Avalu<br>pacitat/Necessitat | uació per relacion<br>de finançament | nar saldo re:<br>calculat d'a | sultant d'Ingressos<br>cord amb les norme | i Despeses<br>es SEC   |
|       | Identificador           | Conce                                     | epte                                 | Quantitat                     | Observacion                               | s 📥                    |
|       | GR000                   | Ajuste por recaudación ingres             | os Capitulo 1                        | 0,00€                         |                                           |                        |
|       | GR000b                  | Ajuste por recaudación ingres             | os Capitulo 2                        | 0,00€                         |                                           |                        |
|       | GR000c                  | Ajustes por recaudación ingre             | sos Capitulo 3                       | €0,00                         |                                           |                        |
|       | GR001                   | Ajuste por liquidación PIE-200            | 8                                    | 0,00€                         |                                           |                        |
|       | GR002                   | Ajuste por liquidación PIE-200            | 9                                    | €0,00                         |                                           |                        |
|       | GR002b                  | (+/-) Ajuste por liquidación PTI          | E de ejercicios distintos a 20       | €0,00                         |                                           |                        |
|       | GR003                   | Dividendos y Participación en             | beneficios                           | €0,00                         |                                           |                        |
|       | GR004                   | Ingresos por Ventas de Accior             | nes(privatizaciones)                 | 0,00€                         |                                           |                        |
|       | 20092                   | Intorocoo                                 |                                      | E0 020                        |                                           |                        |
| Fitxe | roporcioneu<br>r V:\PEN | u informació al fitxer                    | Penloc-2022.xml                      | ıı                            | Recalcular Dades                          | Deseu les dades        |
| E     | xportar a Exce          | el Ajuda                                  |                                      |                               |                                           | <u>G</u> enerar Fitxer |

#### 15. Altres consideracions sobre la generació del fitxer

• Desar les dades emmagatzemades al tancar el procés.

Al sortir de l'opció de menú de Presentació de Pressupostos Ministeri d'Economia i Hisenda es mostrarà una pregunta per tal que l'usuari decideixi si desitja o no que es guardin les dades.

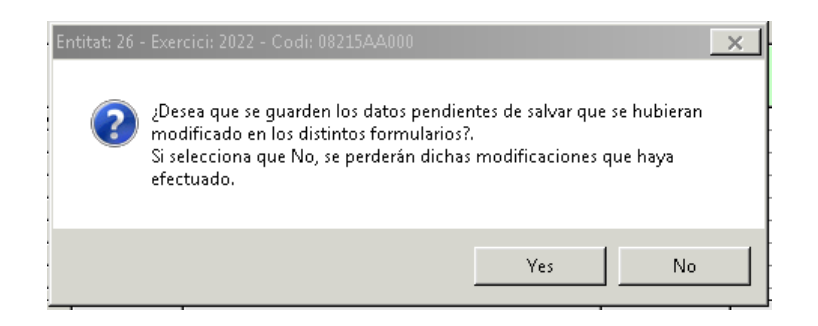

#### • Validació de coherència de dades

Si es detecten errors relatius a la coherència de la informació obtinguda, quan generem el fitxer XML es mostrarà una taula amb totes les incoherències de dades detectades per part de l'aplicació.

| F.1.13 Deuda con Administraciones Públicas El valor per |                              |            |
|---------------------------------------------------------|------------------------------|------------|
| E1181 EP(0)                                             | pemitido no quede ser in     | le ior a D |
| [F.I.1.8] EIV                                           | El valor debe ser igual a O  | la niena   |
| F.1.78 231/44 El p                                      | El programa tierre importe i | incorrect) |

La taula mostra informació relativa al formulari afectat, el concepte/aplicació/agrupació, i una descripció resumida de la incidència.